iLO 刘弄玉 2017-11-09 发表

如何在iLO4管理页面/Web界面升级iLO固件和BIOS,本功能适用于iLO4 2.5及2.5以上版本。

- 1、下载iLO4的固件
- iLO4目前最新版本是2.55,下载地址:

https://support.hpe.com/hpsc/swd/public/detail?swItemId=MTX\_de47e686656047698a91ca6f5c

下载后的.exe文件解压缩后找到.bin文件

| 📄 cp016764.xml               | 4/19/2012 6:13 PM XML Document        | 27 KB     |
|------------------------------|---------------------------------------|-----------|
| 🤧 cpqsetup.exe               | 7/30/2010 2:36 PM Application         | 300 KB    |
| 🚳 cpqsysio.sys               | 11/14/2011 8:16 PM System file        | 12 KB     |
| 🔊 cpasvsio64.svs             |                                       | 15 KB     |
| 🖻 ilo4_105.bin               | 4/19/2012 6:02 PM Virtual CloneDrive  | 16,391 KB |
| README.TXT                   | 4/19/2012 5:27 PM Text Document       | 5 KB      |
| 🚳 SignedImageInstaller.dll   | 11/14/2011 8:16 PM Application extens | 167 KB    |
| 🚳 SignedImageInstaller64.dll | 11/14/2011 8:16 PM Application extens | 202 KB    |

2、下载BIOS

以BL460c Gen9服务器为例,下载BIOS

目前最新版本为2.52\_10-25-2017(23 Oct 2017)下载地址:

https://support.hpe.com/hpsc/swd/detail?swltemId=MTX\_94d76be1f6f94062a70f25091c

下载下来的.exe文件解压缩后找到.flash文件。

| 治称                               | 修以口别             | 奕型       | 大小       |
|----------------------------------|------------------|----------|----------|
| 📄 cp033725.xml                   | 2017/10/19 18:03 | XML 文档   | 336 KB   |
| 🨼 cpqsetup.exe                   | 2016/6/23 14:16  | 应用程序     | 315 KB   |
| 🚳 cpqsysio64.sys                 | 2017/3/8 20:14   | 系统文件     | 15 KB    |
| I36_2.52_10_25_2017.signed.flash | 2017/10/18 20:23 | FLASH 文件 | 8,200 KB |
| SignedImageInstaller64.dll       | 2017/3/8 20:11   | 应用程序扩展   | 222 KB   |

3、登陆iLO4管理页面,打开菜单Administration ->iLO Firmware。

1) 升级iLO固件, 升级页面如下图所示:

| LabRAT Web Connection                                 |                                                                                                    |                                                                                                    |
|-------------------------------------------------------|----------------------------------------------------------------------------------------------------|----------------------------------------------------------------------------------------------------|
| ProLiant ML350p Gen8                                  |                                                                                                    | Local User: Lab/Chsi H <u>ame</u>   Sgn Out<br>iLO Hostname:to-m1350pg6k53u34.aqn.gsc.mviabs.corp.hp.com |
| Expand Al                                             | Firmware Update                                                                                                    | ?                                                                                                    |
| Information Overview                                  | Firmware Information                                                                                                    |                                                                                                    |
| System Information<br>iLO Event Log                   | Date                                                                                                    | Number                                                                                                   |
| Integrated Management Log<br>Active Health System Log | Peo 16 2012                                                                                                    | 1.01                                                                                                    |
| Diagnostics<br>Insight Agent                          | Obtain the firmware image (bin) file from the Online ROM Flash Component for HP ILO.                                                      |                                                                                                    |
| 🕢 Remote Console                                      | The latest component can be downloaded from http://www.hp.com/go/LO. This component is also available on the MP Service Park for Prol and |                                                                                                    |
| + Virtual Media<br>+ Power Management                 | Local File: Update the ILO firmware by uploading a local file. Please Note: Navigating away from this                                     | s page before the unload has completed will prevent the update from starting.                            |
| Administration ILO Firmware                           |                                                                                                    |                                                                                                    |
| Licensing<br>User Administration                      | File: Browse                                                                                                    | 持载。bin文件                                                                                                 |
| Access Settings<br>Security                           |                                                                                                    |                                                                                                    |
| Network                                               |                                                                                                    | Glean Error Upload                                                                                       |
|                                                       |                                                                                                    |                                                                                                    |
|                                                       |                                                                                                    |                                                                                                    |
|                                                       |                                                                                                    |                                                                                                    |
|                                                       |                                                                                                    |                                                                                                    |
|                                                       |                                                                                                    |                                                                                                    |
|                                                       |                                                                                                    |                                                                                                    |
|                                                       |                                                                                                    |                                                                                                    |
|                                                       |                                                                                                    |                                                                                                    |
|                                                       |                                                                                                    | 🕛 POWER: ON 🏐 LID: OFF 🧭                                                                                 |

点击更新后,提示更新iLO固件会导致iLO的重启.也将会终断与iLO链接远程窗口。

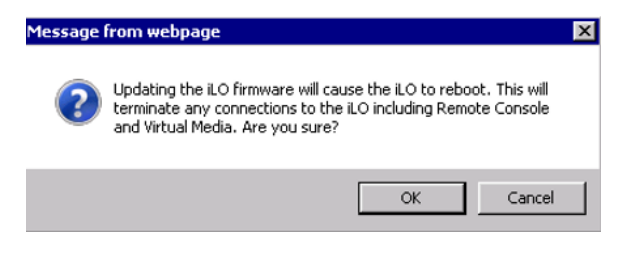

等待更新,如下图所示:

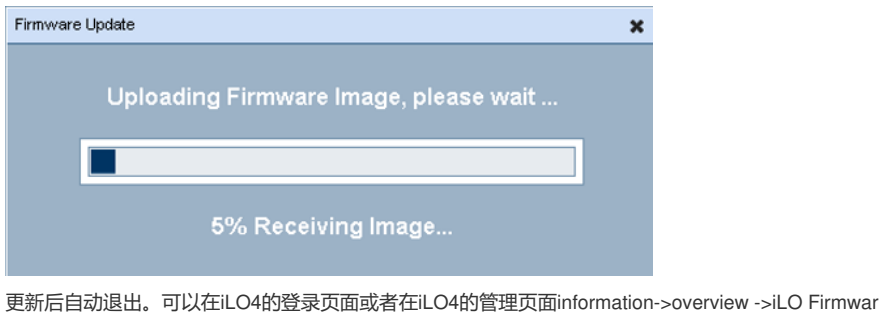

e Version 确认iLO的固件是否成功。

| 2) | 北沢口への   | <b>北尔贡西加下冈底</b> —- |
|----|---------|--------------------|
| 2) | 开级BIOS, | 开级贝咀如下图所示:         |

|                     | SL/AL UNASSIS FIITIWAIP                                                                       |
|---------------------|-----------------------------------------------------------------------------------------------|
| > Power Management  | Server firmware files can be obtained from http://www.hpe.com/support/ilo4. For more informat |
| > Network           |                                                                                               |
| > Remote Support    |                                                                                               |
| ✓ Administration    | Local File: Update the firmware by uploading a local file. Note: Wavigating away from this p  |
| Firmware            | File: 浏览…                                                                                     |
| Licensing           |                                                                                               |
| User Administration |                                                                                               |

点击更新后提示升级BIOS需要重启服务器才会生效,如下图所示:

| 来自网页的 | 的消息                                                                                                    | x |
|-------|----------------------------------------------------------------------------------------------------|---|
| ?     | Updating the iLO firmware will cause the iLO to reboot. This will<br>terminate any connections to the iLO including Remote Console<br>and Virtual Media. Updating other types of firmware might not<br>cause iLO to reboot, but might require a server reboot. The<br>server will not reboot automatically. |   |
|       | 确定取消                                                                                                    |   |
| 等待更新  | īBIOS,如下图所示:                                                                                                    |   |
| Firmv | ware Update 🛛 💌                                                                                                    |   |
|       | Uploading Firmware Image, please wait                                                                                                    |   |

16% Receiving Image ...

更新成功后需要重启服务器才会生效。

重启后登录到iLO4管理页面,在iLO4的管理页面information->overview ->System ROM 确认BIOS升 级是否成功。

升级iLO4固件需要重启iLO生效。 升级BIOS需要重启服务器生效。